## OMAR ANDRES PENAGOS DISEÑO DE PERSONAJES ILLUSTRATOR/PHOTOSHOP BÁSICO

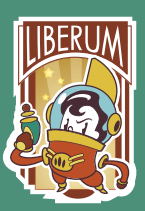

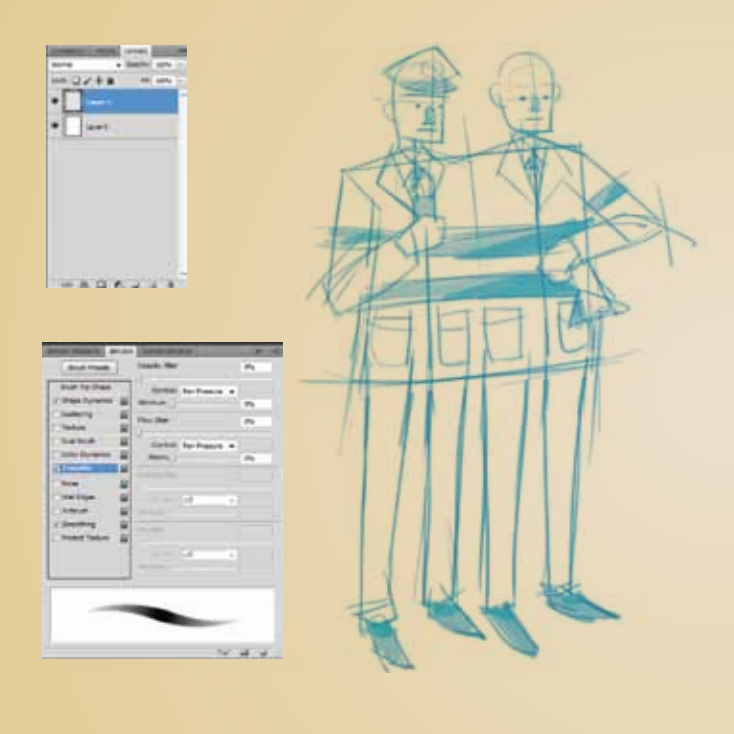

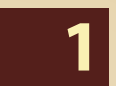

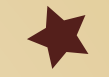

En éste tutorial veremos como crear un par de personajes utilizando Adobe Photoshop e Illustrator. Comenzemos en Photoshop por bocetear rápidamente la estructura de nuestro personaje(s), de manera muy geométrica y utilizando un color vivo (en este caso azul), para que sea mas fácil identificar nuestra figura.

Utilizaremos un pincel Hard Round Pressure Size y lo modificaremos de la siguiente manera: en el menu Brush vamos al checkbox de Transfer y tildaremos tanto en Opacity Jitter como en Flow Jitter la opción Pen Pressure.

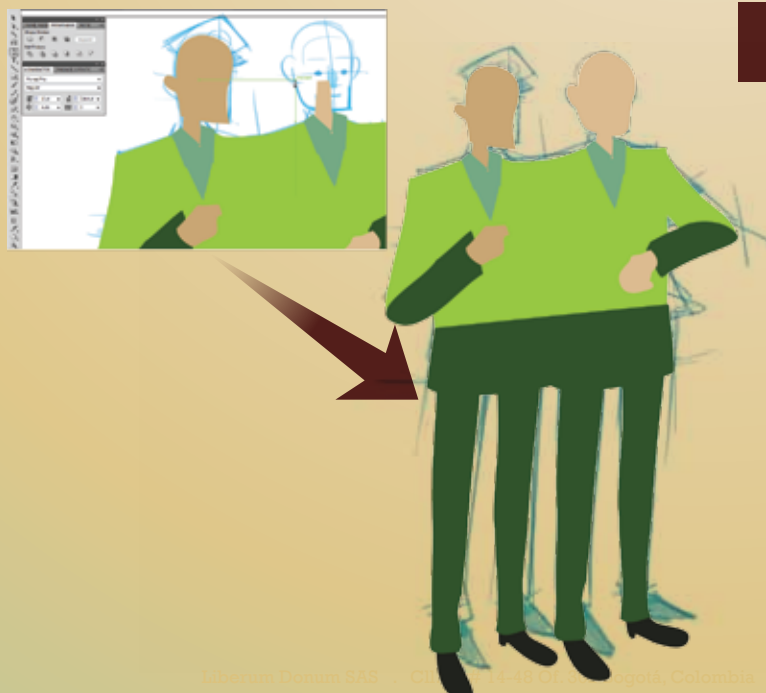

## 2

Ahora lo que haremos es importar nuestro boceto a illustrator y definir con color la silueta de nuestro(s) personajes, en éste caso son dos policías unidos por el torso.

Utilizamos la herramienta **Pen Tool** (P) para hacer la silueta de cada una de las partes de nuestros personajes, definimos tanto el traje, como la piel y algunos elementos básicos como zapatos y camisa en éste caso.

Nos remitimos a lo básico para ver como funciona la silueta (podemos corregir algunos detalles en este punto)

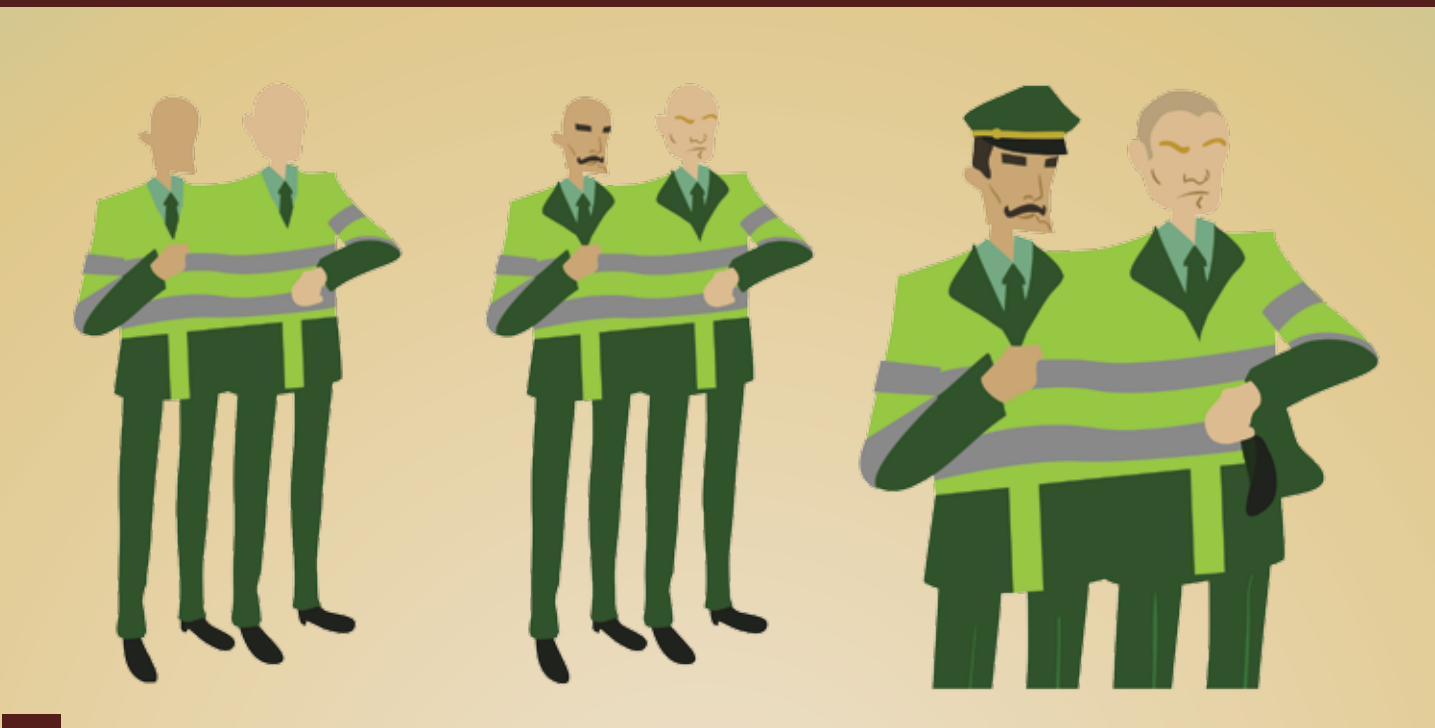

En esta parte crearemos un nuevo layer, para empezar a trabajar detalles tanto de la ropa como del rostro. Podemos definir ya los primeros rasgos usando la herramienta **Blob Brush Tool** (Shift+B) que nos permite definir el rostro usandolo como un brush que se va sumando shape tras shape. Definimos entonces todos los detalles principales de nuestro personaje y los dividimos en capaz para luego exportarlo con comodidad a Photoshop.

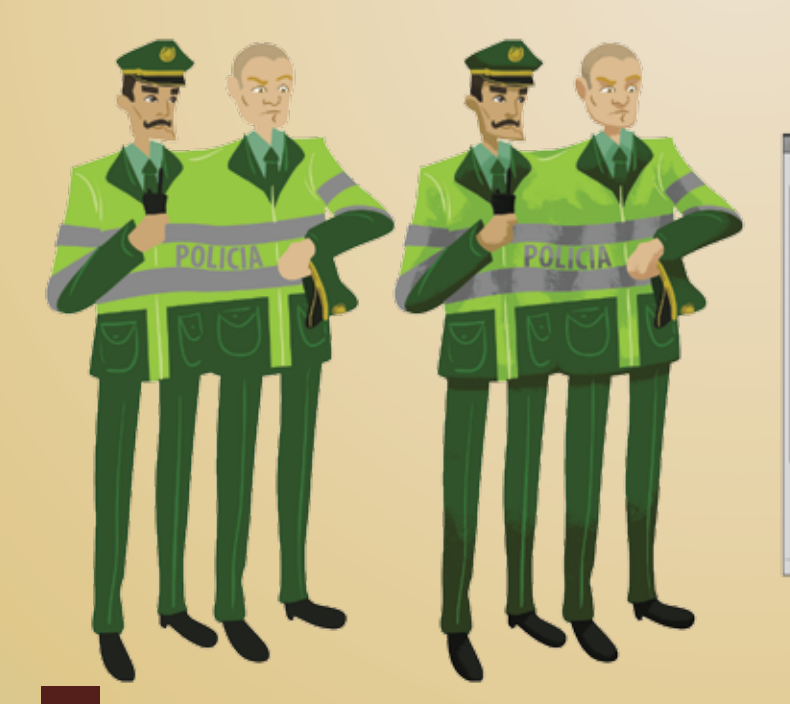

| Bruch Prestein   1   1   1   1   1   1   1   1   1   1   1   1   1   1   1   1   1   1   1   1   1   1   1   1   1   1   1   1   1   1   1   1   1   1   1   1   1   1   1   1   1   1   1   1   1   1   1   1   1   1   1   1   1   1   1   1   1   1   1   1   1   1   1   1   1   1   1   1   1   1   1   1   1   1   1   1   1   1   1   1   1   1   1   1   1   1   1   1   1   1   1   1   1   1   1   1   1   1   1   1   1   1   1   1   1   1   1   1   1   1   1   1   1   1   1   1   1                                                                                                    | RUSH PRESETS BRUS                                                                                                    | CLONE SOURCE                                                                                                    | 88   *E          | BRUSH PRESETS BRUSH CLONE SOURCE                                                                                                    | 1    |
|----------------------------------------------------------------------------------------------------|----------------------------------------------------------------------------------------------------|----------------------------------------------------------------------------------------------------|------------------|----------------------------------------------------------------------------------------------------|------|
| Product Tradium     Product Tradium     Product Tradium     Product Tradium       Product Tradium     Product Tradium     Product Tradium     Product Tradium     Product Tradium       Product Tradium     Product Tradium     Product Tradium     Product Tradium     Product Tradium     Product Tradium       Product Tradium     Product Tradium <th>Brush Presets</th> <th>5 57 59<br/>46 48 20</th> <th>99 40 ×</th> <th>Brush Presets Hode: Hultply -</th> <th></th> | Brush Presets                                                                                                    | 5 57 59<br>46 48 20                                                                                                    | 99 40 ×          | Brush Presets Hode: Hultply -                                                                                                    |      |
|                                                                                                    | Anuki 19 shape Shape Dynamic Seatering Seatering Dual Brain Color Dynamics Transfor Note Arbruch Smoothing Protect Tedure | 0     0     0       40     0     0     0       40     0     0     0       40     0     0     0       40     0     0     0       40     0     0     0       40     0     0     0       40     0     0     0       40     0     0     0       5     0     0     0       7     1     0     0       8     0     0     0       7     1     0     0       8     0     0     0       7     1     0     0       8     0     0     0       9     0     0     0       10     0     0     0       10     0     0     0 |                  | Inuch To Dispet       Statisting       Statisting       Scattering       Scattering       Scattering       Techwa       Scattering       Scattering       S |      |
| ≪ ⊒ ⊒`/                                                                                                    |                                                                                                    |                                                                                                    |                  |                                                                                                    | 1000 |
|                                                                                                    |                                                                                                    |                                                                                                    | <u>्रत्व न</u> ् | ~ 2                                                                                                    | Ĩ    |

4

Pasamos a Photoshop para generar algunas sombras y volumenes con un brush con textura. Para ello utilizaremos el **Brush número 36** de los **Brushes por defecto** de y lo modificaremos mediante nuestro panel de **Brush**; elegimos la opción **Dual Brush** y en el panel para elegir la textura usamos la **textura número 49**, dando como resultado un brush mas rústico y con una textura similar a un pincel seco. Teniendo esto, empezaremos a dar volumenes en un **nuevo layer** con tonos mas oscuros haciendo selecciones en cada color plano que creamos en illustrator. Éstos será nuestros volumenes de sombra.

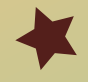

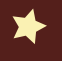

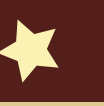

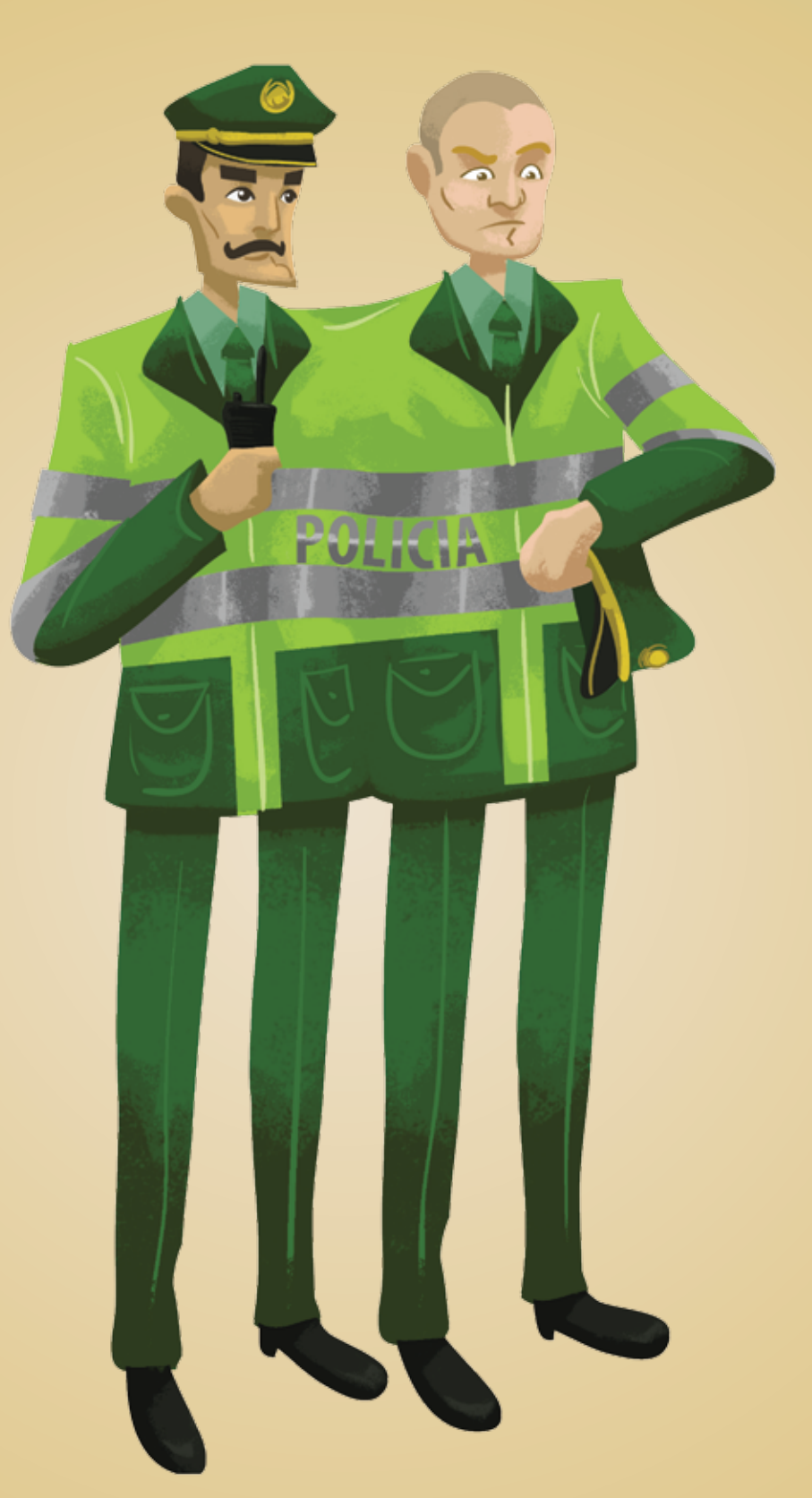

Ahora lo que hacemos es crear un nuevo layer y generar nuevos volumenes pero esta vez con tonos mas claros y complementarios, como luces sutiles que complementan nuestras sombras, así obtendremos un personaje sencillo pero con un aspecto manual de texturas simples.

Con esto terminamos nuestra ilustración de manera rápida y sencilla. Espero les haya gustado. ¡Hasta la próxima!

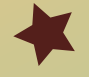